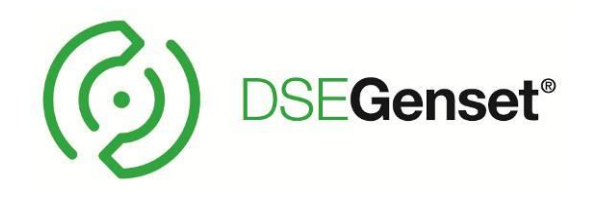

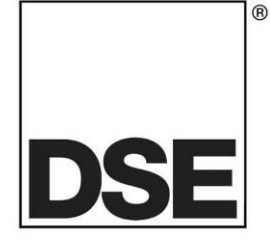

# DEEP SEA ELECTRONICS DSEG0123 MSC Configuration Suite PC Software Manual

# Document Number: 057-349

Author: Ian Roberts

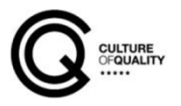

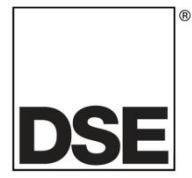

**Deep Sea Electronics Ltd.** Highfield House Hunmanby North Yorkshire YO14 0PH England

**Sales Tel:** +44 (0) 1723 890099

E-mail: <u>sales@deepseaelectronics.com</u> Website: <u>www.deepseaelectronics.com</u>

#### DSEG0123 Configuration Suite PC Software Manual

© Deep Sea Electronics Ltd.

All rights reserved. No part of this publication may be reproduced in any material form (including photocopying or storing in any medium by electronic means or other) without the written permission of the copyright holder except in accordance with the provisions of the Copyright, Designs and Patents Act 1988.

Applications for the copyright holder's written permission to reproduce any part of this publication must be addressed to Deep Sea Electronics Ltd. at the address above.

The DSE logo and the names DSEGenset<sup>®</sup>, DSEATS<sup>®</sup>, DSEPower<sup>®</sup> and DSEControl<sup>®</sup> are UK registered trademarks of Deep Sea Electronics Ltd.

Any reference to trademarked product names used within this publication is owned by their respective companies.

Deep Sea Electronics Ltd. reserves the right to change the contents of this document without prior notice.

Amendments Since Last Publication

| Amd.<br>No. | Config Suite<br>Version No | Comments        | Date |
|-------------|----------------------------|-----------------|------|
| 1           | 1.0                        | Initial release |      |
|             |                            |                 |      |
|             |                            |                 |      |
|             |                            |                 |      |
|             |                            |                 |      |
|             |                            |                 |      |
|             |                            |                 |      |
|             |                            |                 |      |

Typeface: The typeface used in this document is Arial. Care must be taken not to mistake the upper-case letter I with the numeral 1. The numer1 has a top serif to avoid this confusion.

# TABLE OF CONTENTS

# Section

# Page

| 1      | INTRODUCTION                                                                                                    | 4                                                                                       |
|--------|----------------------------------------------------------------------------------------------------|-----------------------------------------------------------------------------------------|
|        | 1.1 CLARIFICATION OF NOTATION                                                                                                    | 5                                                                                       |
|        | 1.2 GLOSSARY OF TERMS                                                                                                    | 5                                                                                       |
|        | 1.3 BIBLIOGRAPHY                                                                                                    | 6                                                                                       |
|        | 1.3.1 INSTALLATION INSTRUCTIONS                                                                                                    | 6                                                                                       |
|        | 1.3.2 MANUALS                                                                                                    | 7                                                                                       |
|        | 1.3.3 TRAINING GUIDES                                                                                                    | 8                                                                                       |
|        | 1.3.4 THIRD PARTY DOCUMENTS                                                                                                    | 9                                                                                       |
|        | 1.4 INSTALLATION AND USING THE DSE CONFIGURATION SUITE SOFTWARE                                                                                                   | 9                                                                                       |
| 2      | GENERAL CONTROLS                                                                                                    | 10                                                                                      |
| ~      |                                                                                                    | 10                                                                                      |
|        | 2.1 USER CONTROLS.                                                                                                    |                                                                                         |
|        |                                                                                                    |                                                                                         |
| 3      | EDITING THE CONFIGURATION                                                                                                    | 12                                                                                      |
| 3      | EDITING THE CONFIGURATION                                                                                                    | 12<br>12                                                                                |
| 3      | EDITING THE CONFIGURATION                                                                                                    | 12<br>12<br>13                                                                          |
| 3      | EDITING THE CONFIGURATION   3.1 SCREEN LAYOUT   3.2 MSC CONFIGURATION   3.2.1 MODULE IDENTIFICATION                                                               | <b> 12</b><br><b>12</b><br><b>13</b><br>13                                              |
| 3      | EDITING THE CONFIGURATION   3.1 SCREEN LAYOUT   3.2 MSC CONFIGURATION   3.2.1 MODULE IDENTIFICATION   3.3 LOAD SHARE SETTINGS                                     | <b> 12</b><br><b>13</b><br>13<br><b>15</b>                                              |
| 3      | EDITING THE CONFIGURATION                                                                                                    | <b> 12</b><br><b>13</b><br>13<br><b>15</b>                                              |
| 3      | EDITING THE CONFIGURATION   3.1 SCREEN LAYOUT   3.2 MSC CONFIGURATION   3.2.1 MODULE IDENTIFICATION   3.3 LOAD SHARE SETTINGS   3.3.1 KW SHARE   3.3.2 KVAR SHARE | <b>12</b><br><b>13</b><br><b>13</b><br><b>13</b><br><b>15</b><br><b>15</b><br><b>17</b> |
| 3      | EDITING THE CONFIGURATION                                                                                                    | 12<br>13<br>13<br>15<br>15<br>17<br>10                                                  |
| 3<br>4 | EDITING THE CONFIGURATION                                                                                                    | 12<br>13<br>13<br>15<br>15<br>17<br>19<br>20                                            |
| 3      | EDITING THE CONFIGURATION                                                                                                    | 12<br>13<br>13<br>15<br>15<br>17<br>19<br>20<br>23                                      |

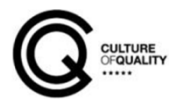

# 1 INTRODUCTION

This document details the use of the *DSE Configuration Suite PC Software* with the DSEG0123 MSC module, which is part of the DSEGenset® range of products.

The manual forms part of the product and should be kept for the entire life of the product. If the product is passed or supplied to another party, ensure that this document is passed to them for reference purposes.

This is not a *controlled document*. DSE do not automatically inform on updates. Any future updates of this document are included on the DSE website at <u>www.deepseaelectronics.com</u>

The DSE Configuration Suite PC Software allows the DSEG0123 module to be connected to a PC via USB A to USB B cable (USB printer cable). Once connected, the software allows easy, controlled access to various operating parameters within the module which can then be viewed and edited as required.

The DSE Configuration Suite PC Software must only be used by competent, qualified personnel, as changes to the operation of the module may have safety implications on the panel / generating set to which it is fitted. Access to critical operational sequences and settings for use by qualified engineers, may be barred by a security code set by the generator provider.

The information contained in this manual must be read in conjunction with the information contained in the appropriate module documentation. This manual only details which settings are available and how they may be used. Separate manuals deal with the operation of the individual module and its ancillaries, refer to section 1.3 entitled *Bibliography* in this document for further information.

### 1.1 CLARIFICATION OF NOTATION

Clarification of notation used within this publication.

|                   | Highlights an essential element of a procedure to ensure correctness.                                                   |
|-------------------|----------------------------------------------------------------------------------------------------|
|                   | Indicates a procedure or practice, which, if not strictly observed, could result in damage or destruction of equipment. |
| <b>E</b> warning! | Indicates a procedure or practice, which could result in injury to personnel or loss of life if not followed correctly. |

# 1.2 GLOSSARY OF TERMS

| Term  | Description                                                           |
|-------|-----------------------------------------------------------------------|
| CAN   | Controller Area Network. Vehicle standard to allow digital devices to |
|       | communicate to one another.                                           |
| DAC   | Digital to Analogue Converter                                         |
| LED   | Light Emitting Diode                                                  |
| MSC   | Multi-Set Communication                                               |
| PIN   | PIN number                                                            |
| SCADA | Supervisory Control And Data Acquisition. A system that operates with |
|       | coded signals over communication channels to provide control and      |
|       | monitoring of remote equipment                                        |
| USB   | Universal Serial Bus                                                  |

### 1.3 **BIBLIOGRAPHY**

This document refers to, and is referred by the following DSE publications which are obtained from the DSE website: <u>www.deepseaelectronics.com</u> or by contacting DSE technical support: <u>support@deepseaelectronics.com</u>.

### 1.3.1 INSTALLATION INSTRUCTIONS

Installation instructions are supplied with the product in the box and are intended as a 'quick start' guide only.

| DSE Part | Description                                                        |
|----------|--------------------------------------------------------------------|
| 053-004  | DSE123 Installation Instructions                                   |
| 053-032  | DSE2548 LED Expansion Annunciator Installation Instructions        |
| 053-033  | DSE2130 Input Expansion Installation Instructions                  |
| 053-034  | DSE2157 Output Expansion Installation Instructions                 |
| 053-049  | DSE9xxx Battery Charger Installation Instructions                  |
| 053-082  | DSE8680 Installation Instructions                                  |
| 053-125  | DSE2131 Ratio-metric Input Expansion Installation Instructions     |
| 053-126  | DSE2133 RTD/Thermocouple Input Expansion Installation Instructions |
| 053-134  | DSE2152 Ratio-metric Output Expansion Installation Instructions    |
| 053-147  | DSE9460 & DSE9461 Battery Charger Installation Instructions        |
| 053-152  | DSE123 Cummins PCC Variant Installation Instructions               |
| 053-185  | DSE9473 & DSE9483 Battery Charger Installation Instructions        |
| 053-233  | DSEA108 Installation Instructions                                  |
| 053-245  | DSEA109 Installation Instructions                                  |
| 053-248  | DSE8920 Installation Instructions                                  |

### 1.3.2 MANUALS

Product manuals are obtained from the DSE website: <u>www.deepseaelectronics.com</u> or by contacting DSE technical support: <u>support@deepseaelectronics.com</u>.

| DSE Part | Description                                                                      |
|----------|----------------------------------------------------------------------------------|
| N/A      | DSEGencomm (MODBUS protocol for DSE controllers)                                 |
| 057-004  | Electronic Engines and DSE Wiring Guide                                          |
| 057.045  | Guide to Synchronising and Load Sharing Part 1                                   |
| 057-045  | (Usage of DSE Load Share Controllers in synchronisation / load sharing systems.) |
| 057-046  | Guide to Synchronising and Load Sharing Part 2 (Governor & AVR Interfacing)      |
| 057-047  | Load Share System Design and Commissioning Guide                                 |
| 057-082  | DSE2130 Input Expansion Operator Manual                                          |
| 057-083  | DSE2157 Output Expansion Operator Manual                                         |
| 057-084  | DSE2548 Annunciator Expansion Operator Manual                                    |
| 057-085  | DSE9xxx Battery Charger Operator Manual                                          |
| 057-130  | DSE8680 Operator Manual                                                          |
| 057-131  | DSE8680 Configuration Suite PC Software Manual                                   |
| 057-139  | DSE2131 Ratio-metric Input Expansion Manual                                      |
| 057-140  | DSE2133 RTD/Thermocouple Expansion Manual                                        |
| 057-141  | DSE2152 Ratio-metric Output Expansion Manual                                     |
| 057-151  | DSE Configuration Suite PC Software Installation & Operation Manual              |
| 057-175  | PLC Programming Guide For DSE Controllers                                        |
| 057-176  | DSE9460 & DSE9461 Battery Charger Operator Manual                                |
| 057-238  | DSE8610 MKII Configuration Suite PC Software Manual                              |
| 057-254  | DSE8610 MKII Operators Manual                                                    |
| 057-312  | DSEAssistant PC Software Manual                                                  |
| 057-314  | Advanced PLC Software Manual                                                     |

### 1.3.3 TRAINING GUIDES

Training guides are provided as 'hand-out' sheets on specific subjects during training sessions and contain specific information regarding to that subject.

| DSE Part | Description                                |
|----------|--------------------------------------------|
| 056-001  | Four Steps To Synchronising                |
| 056-005  | Using CTs With DSE Products                |
| 056-006  | Introduction to Comms                      |
| 056-010  | Over Current Protection                    |
| 056-011  | AMSC Link                                  |
| 056-013  | Load Demand Scheme                         |
| 056-018  | Negative Phase Sequence                    |
| 056-019  | Earth Fault Protection                     |
| 056-020  | Loss Of Excitation                         |
| 056-021  | Mains Decoupling                           |
| 056-022  | Switchgear Control                         |
| 056-023  | Adding New CAN Files                       |
| 056-024  | GSM Modem                                  |
| 056-026  | kVA, kW, kvar and Power Factor             |
| 056-029  | Smoke Limiting                             |
| 056-030  | Module PIN Codes                           |
| 056-033  | Synchronising Requirements                 |
| 056-036  | DSE Module Expansion                       |
| 056-043  | Sync Process                               |
| 056-045  | PLC as Load Demand Controller              |
| 056-047  | Out of Sync and Failed To Close            |
| 056-051  | Modbus Control                             |
| 056-053  | Recommended Modems                         |
| 056-054  | DSE8x10 In Fixed Export                    |
| 056-055  | Alternate Configurations                   |
| 056-057  | SW1 & SW2                                  |
| 056-069  | Firmware Update                            |
| 056-071  | DSEG0123 Auto Test Manual                  |
| 056-072  | Dead Bus Synchronising                     |
| 056-075  | Adding Language Files                      |
| 056-076  | Gencomm Alarms                             |
| 056-079  | Gencomm Status                             |
| 056-080  | MODBUS                                     |
| 056-081  | Screen Heaters                             |
| 056-082  | Override Gencomm PLC Example               |
| 056-084  | Synchronising & Load sharing               |
| 056-086  | G59                                        |
| 056-091  | Equipotential Earth Bonding                |
| 056-092  | Best Practices for Wiring Restive Sensors  |
| 056-094  | MSC Compatibility                          |
| 056-095  | Multi Set Controller Input Functions       |
| 056-097  | USB Earth Loops and Isolation              |
| 056-099  | Digital Output to Digital Input Connection |
| 056-118  | Configurable CAN                           |
| 056-123  | Simulation Injection Testing               |

### 1.3.4 THIRD PARTY DOCUMENTS

The following third-party documents are also referred to:

| Reference          | Description                                                            |
|--------------------|------------------------------------------------------------------------|
|                    | IEEE Std C37.2-1996 IEEE Standard Electrical Power System Device       |
| ISBN 1-55937-879-4 | Function Numbers and Contact Designations. Institute of Electrical and |
|                    | Electronics Engineers Inc                                              |
| ISBN 0-7506-1147-2 | Diesel generator handbook. L.L.J. Mahon                                |
| ISBN 0-9625949-3-8 | On-Site Power Generation. EGSA Education Committee.                    |

# 1.4 INSTALLATION AND USING THE DSE CONFIGURATION SUITE SOFTWARE

For information regarding installing and using the *DSE Configuration Suite PC Software*, refer to DSE publication: *057-151 DSE Configuration Suite PC Software Installation & Operation Manual* which is found on the DSE website: <u>www.deepseaelectronics.com</u>

# 2 GENERAL CONTROLS

**A**NOTE: For information on Menu & Toolbars please refer to DSE Publication: 057-151 DSE Configuration Suite PC Software Installation & Operation Manual

#### <u>Overview</u>

The DSE Configuration Suite PC Software dialog boxes provide the user with a way to type text, choose options, and initiate actions. Controls in other windows provide a variety of services, such as letting the user choose commands and view and edit text. This section describes the controls provided by the DSE Configuration Suite and how to manipulate them.

The diagram below shows the general controls of the main configuration screen.

| G0123 MSC Config tion v1.0 *                         | Check Box Drop Down Group Bo                                                                     | )x  |
|------------------------------------------------------|--------------------------------------------------------------------------------------------------|-----|
| Module Identification<br>Load Share Settings<br>Page | Enabled<br>Manufacturer<br>Voltage for 100%<br>Parallel Resistance<br>Se<br>Spin Box<br>Spin Box | y l |

### 2.1 USER CONTROLS

#### <u>Slider</u>

The Slider Control allows the user to change a value using a mouse or arrows found on a standard keyboard.

The slider is highlighted in green in its inactive state and will change to orange (active state) once selected by a mouse pointer.

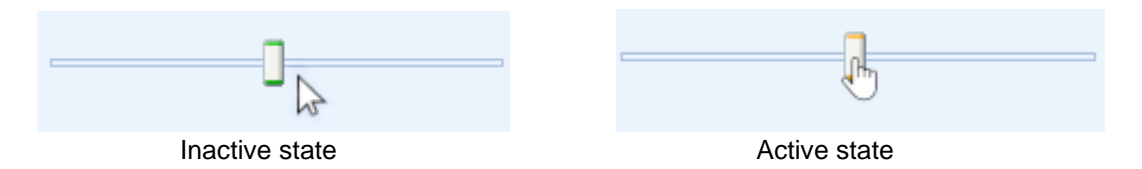

During the active state, the slider can be moved with the mouse pointer and the left and right keyboard arrows.

### <u>Spin Box</u>

The Spin box displays the current value of the setting in the group box.

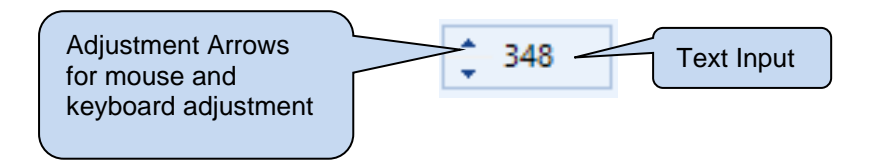

Clicking the mouse over the Spin box will change its colour to orange putting it in an active state.

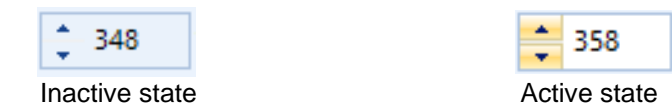

During the active state text can be entered using the keyboard, changed using the mouse pointer or the up and down arrows on the keyboard.

### Check box

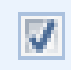

Used to select a parameter

#### Drop down menu

Used to select an action

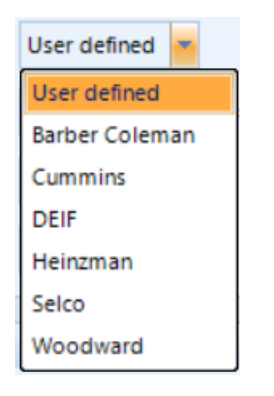

# **3 EDITING THE CONFIGURATION**

The software is broken down into separate sections to provide simple navigation whilst editing the module's configuration to suit a particular application.

# 3.1 SCREEN LAYOUT

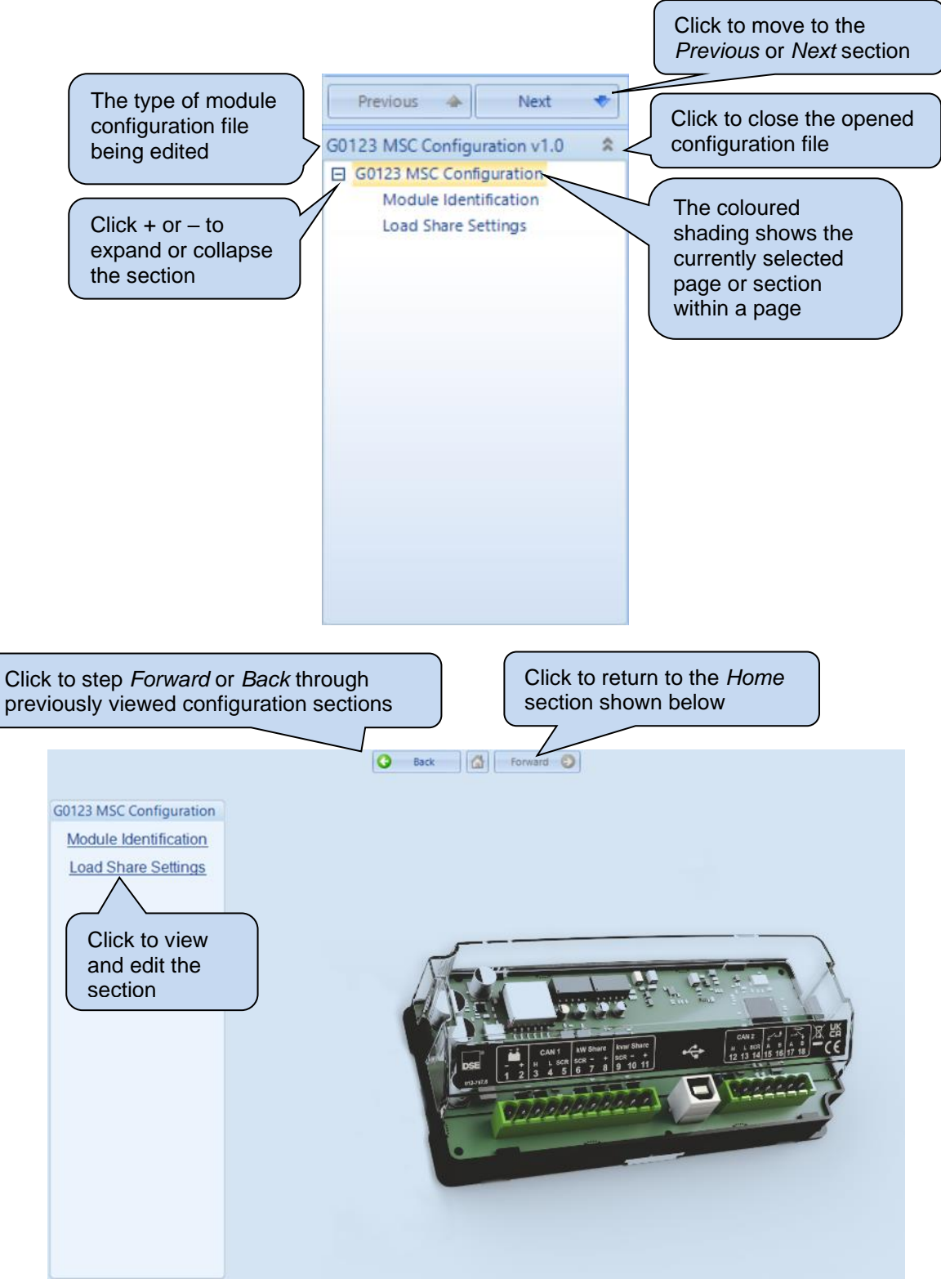

## 3.2 MSC CONFIGURATION

**A**NOTE: The G0123 MSC ID is fixed at 16 so it is important to ensure when configuring an 8610 MKII, the module doesn't have the same MSC ID. It is advised that an 8610 MK11 is powered up after the G0123 otherwise Auto ID Allocation will fail if 8610MKII has been allocated an ID of 16 prior to the G0123 being connected.

The Module section allows the user to edit options related to the module itself and is subdivided into smaller sections.

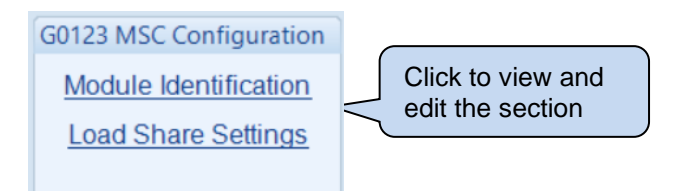

### 3.2.1 MODULE IDENTIFICATION

The *Module Identification* section allows the user to edit options related to the module itself and is subdivided into smaller sections.

### 3.2.1.1 MODULE STRINGS

#### **Description**

| Module Strings | ; |  |  |  |
|----------------|---|--|--|--|
| 1              |   |  |  |  |
| 2              |   |  |  |  |
| 3              |   |  |  |  |
| 4              |   |  |  |  |

| Parameter   | Description                                                                                                    |
|-------------|----------------------------------------------------------------------------------------------------|
| Description | Four free entry boxes to allow the user to give the configuration file a description. Typically used to enter the job number, customer name, engine information etc. |
|             | This text is only shown in the configuration file.                                                                                                    |

## 3.2.1.2 COMMUNICATION STRINGS

#### **Description**

| Communication   | s Strings |
|-----------------|-----------|
| Site Identity   |           |
| Module Identity |           |

| becomption                                                                                                    |
|----------------------------------------------------------------------------------------------------|
| A free entry boxes to allow the user to give the DSE module a description of where the site is located.                                                                                                    |
| This text is only seen when performing remote communication. This aids the user in knowing where the module is located.                                                                                                    |
| A free entry boxes to allow the user to give the DSE module a description of which generator it is connected to.<br>This text is is only seen when performing remote communication. This aids the user is knowing which module on a specific site is being monitored. |
|                                                                                                    |

### 3.3 LOAD SHARE SETTINGS

The *Load Share Settings* section allows the user to edit options related to the module itself and is subdivided into smaller sections.

### 3.3.1 KW SHARE

#### **Description**

| kW Share            |                |
|---------------------|----------------|
| Manufacturer        | User defined 💌 |
| Voltage for 100%    | 10.0 V         |
| Parallel Resistance | Not Used 🔻     |
| Series Resistance   | Not Used 👻     |

| Parameter        | Description                                                            |
|------------------|------------------------------------------------------------------------|
| Manufacturer     | This is a list of pre-sets that change the other settings to match the |
|                  | requirements of manufacturers.                                         |
|                  | The options are as follows:                                            |
|                  |                                                                        |
|                  | User Defined                                                           |
|                  | Barber Coleman                                                         |
|                  | Cummins                                                                |
|                  | DEIF                                                                   |
|                  | Heinzman                                                               |
|                  | Selco                                                                  |
|                  | Woodward                                                               |
| Voltage for 100% | The voltage that the DAC produces when the Gen is at 100% load.        |
| Parallel         | The parallel resistance values for the User Defined option are:        |
| Resistance       |                                                                        |
|                  | 3.6kΩ                                                                  |
|                  | 3.9kΩ                                                                  |
|                  | 4.0kΩ                                                                  |
|                  | 4.3kΩ                                                                  |
|                  | 4.4κΩ                                                                  |
|                  | 4.5κΩ                                                                  |
|                  | 5.0κΩ                                                                  |
|                  | 5.5κΩ                                                                  |
|                  | 6.3κΩ                                                                  |
|                  | 6.5ΚΩ                                                                  |
|                  | 6.8KΩ<br>7.5kΩ                                                         |
|                  |                                                                        |
|                  |                                                                        |
|                  |                                                                        |
|                  |                                                                        |
|                  | 12.3812                                                                |
|                  | 18.3k0                                                                 |
|                  | 21.3k0                                                                 |
|                  | 21.0132<br>30k0                                                        |
|                  | 39k0                                                                   |
|                  | 47k0                                                                   |
|                  | 47kΩ                                                                   |

**NOTE:** It's essential that every unit on a pair of load share lines uses the same Voltage, Parallel and Series Resistance values. Failure to do so will result in incompatibility between the modules.

| Parameter         | Description                                                                                                    |
|-------------------|----------------------------------------------------------------------------------------------------|
| Series Resistance | The resistor in series with the +VE load share line is for compatibility with certain makes of equipment.<br>The available values for the <i>User Defined</i> option are: |
|                   | 47Ω<br>817Ω<br>848Ω<br>956 Ω<br>1000Ω<br>4.46kΩ<br>5.6kΩ<br>22kΩ                                                                                                    |

**A**NOTE: Selecting Cummins as manufacturer will grey out all other settings.

### 3.3.2 KVAR SHARE

| kvar Share          |                |
|---------------------|----------------|
| Enabled 📃           |                |
| Manufacturer        | User defined 🔻 |
| Voltage for 100%    | \$ 10.0 V      |
| Parallel Resistance | Not Used 💌     |
| Series Resistance   | Not Used 🔻     |

| Parameter           | Description                                                     |
|---------------------|-----------------------------------------------------------------|
| Enabled             | = kvar Share is disabled.                                       |
|                     | ☑ = kvar Share is enabled.                                      |
|                     |                                                                 |
| Manufacturer        | This is a list of compliant manufactures.                       |
|                     | The options are as follows:                                     |
|                     |                                                                 |
|                     | User Defined                                                    |
|                     | Barber Coleman                                                  |
|                     | Cummins                                                         |
|                     | DEIF                                                            |
|                     | Heinzman                                                        |
|                     | Selco                                                           |
|                     | Woodward                                                        |
| Voltage for 100%    | The voltage that the DAC produces when the Gen is at 100% load. |
| Parallel Resistance | The parallel resistance values for the User Defined option are: |
|                     |                                                                 |
|                     | 3.6kΩ                                                           |
|                     | 3.9kΩ                                                           |
|                     | 4.0kΩ                                                           |
|                     | 4.3κΩ                                                           |
|                     | 4.4κΩ                                                           |
|                     | 4.5κΩ                                                           |
|                     | 5.0KΩ                                                           |
|                     | 5.5ΚΩ                                                           |
|                     |                                                                 |
|                     |                                                                 |
|                     |                                                                 |
|                     |                                                                 |
|                     |                                                                 |
|                     |                                                                 |
|                     |                                                                 |
|                     | 1740                                                            |
|                     | 18.3k0                                                          |
|                     | 21 3kO                                                          |
|                     | 30kO                                                            |
|                     | 39k0                                                            |
|                     | 47k0                                                            |

NOTE: If the Enabled is unchecked it prevents the G0123-MSC from var sharing, leaving only power sharing active. This should only be done if var control is also turned off in the 8610's config. Without var sharing it will be necessary to rely on var droop between the two Gens.

| Parameter         | Description                                                                                                    |
|-------------------|----------------------------------------------------------------------------------------------------|
| Series Resistance | The resistor in series with the +VE load share line is for compatibility with certain makes of equipment.<br>The available values for the <i>User Defined</i> option are: |
|                   | 47Ω<br>817Ω<br>848Ω<br>956 Ω<br>1000Ω<br>4.46kΩ<br>5.6kΩ<br>22kΩ                                                                                                    |

**A**NOTE: It's essential that every unit on a pair of load share lines uses the same Voltage, Parallel and Series Resistance values. Failure to do so will result in incompatibility between the modules.

# 4 SCADA

SCADA stands for Supervisory Control And Data Acquisition and is provided both as a service tool and as a means of monitoring and controlling the generator set.

As a service tool, the SCADA pages are to check the operation of the controller's inputs and outputs as well as checking the generators operating parameters.

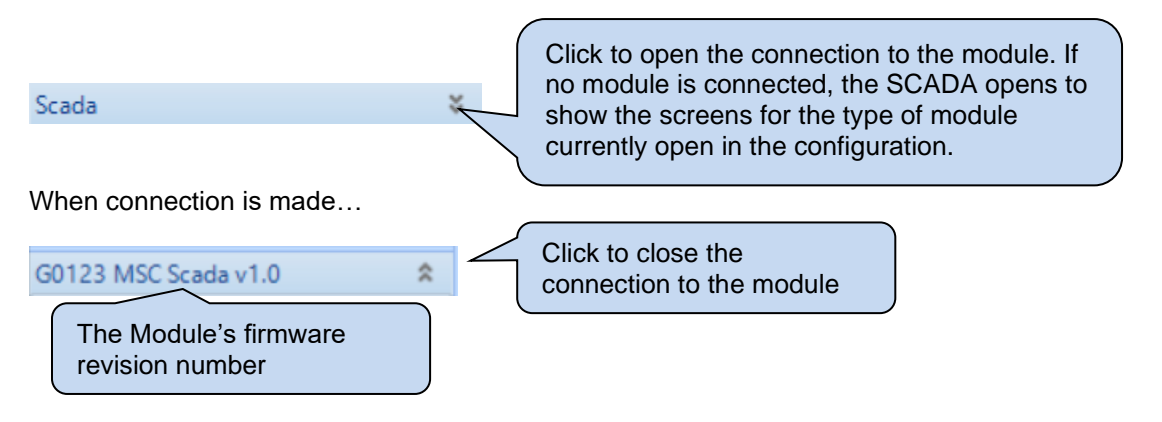

The SCADA page is subdivided into smaller sections. Select the required section with the mouse.

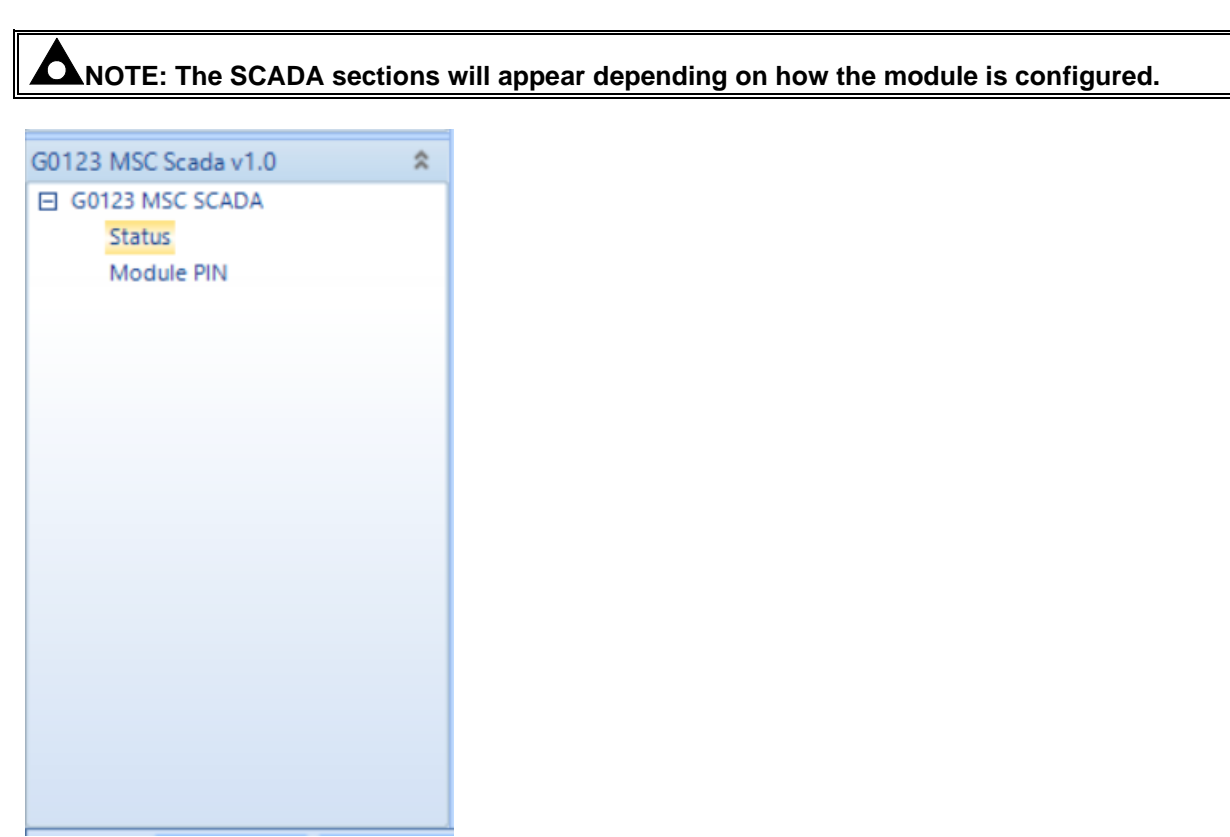

## 4.1 STATUS

This section displays the status information about the module.

| Status                           |                                            |                      |  |  |  |
|----------------------------------|--------------------------------------------|----------------------|--|--|--|
| Communications S                 | Strings                                    |                      |  |  |  |
| Site Identity<br>Module Identity | Configured in the<br>Communication Strings |                      |  |  |  |
| Software Version                 |                                            |                      |  |  |  |
| Main version:<br>Bootloader:     | 1.0.2<br>1.4.1                             |                      |  |  |  |
| Module ID                        |                                            |                      |  |  |  |
|                                  | 12345678                                   | 9ABCDEF3             |  |  |  |
| Status                           |                                            |                      |  |  |  |
| Available                        |                                            |                      |  |  |  |
| CAN 1<br>kW Share<br>kvar Share  |                                            |                      |  |  |  |
| Power                            |                                            |                      |  |  |  |
|                                  | Bridge Drive<br>0.0 %                      | Share Lines<br>0.4 % |  |  |  |
| var                              |                                            |                      |  |  |  |
|                                  | Bridge Drive<br>0.0 %                      | Share Lines<br>0.0 % |  |  |  |
| Electrical Trip Alar             | ms                                         | Warning Alarms       |  |  |  |
|                                  |                                            |                      |  |  |  |

### <u>Status</u>

| Parameter  | Description                                                                    |
|------------|--------------------------------------------------------------------------------|
| CAN 1      | CAN1 mimics the LED on the module and is lit when the CAN port is connected    |
|            | to a Gen and everything is ok                                                  |
| kW Share   | kW Share mimics the LED on the module and is lit when the switch shown in      |
|            | diagram below is closed, connecting the power bridge to the load share lines.  |
|            | This will happen when the 8610 is running and has it's breaker closed.         |
| Kvar Share | kvar Share mimics the LED on the module and is lit when the switch shown in    |
|            | the diagram below is closed, connecting the var bridge to the var share lines. |
|            | This will happen when the 8610 is running and has it's breaker closed, unless  |
|            | disabled by the check box in the G0123-MSC's config or kvar sharing is         |
|            | disabled in the 8610.                                                          |

### Power & var

| Parameter    | Description                                                                                                    |
|--------------|----------------------------------------------------------------------------------------------------|
| Bridge Drive | The 'Bridge Drive' percent is the percent of full power/var that is being applied to the bridge and is identical to the power/var of the load that the 8610 is supplying and displaying on its LCD.                                                                                                    |
| Share Lines  | The percentage measured across the load/var share lines themselves. When everything is perfectly sharing these will be the same as the Gen is producing. When there's an imbalance between the 8610 and the other Gen these are the averages of the two, of course the imbalance should be corrected quite quickly. |

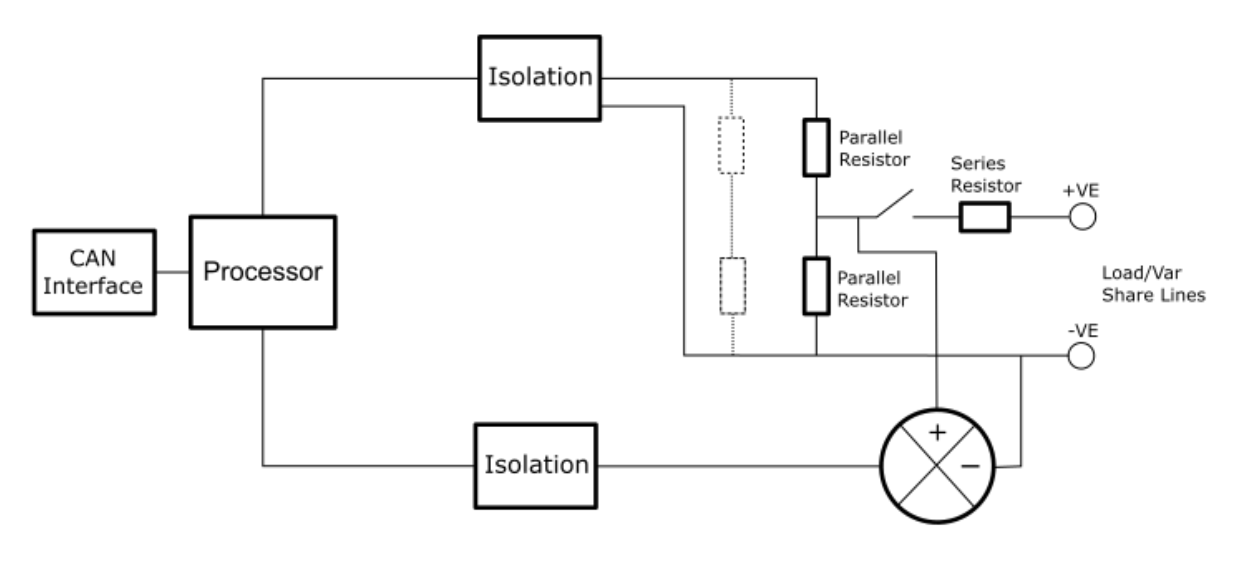

Power and var Sharing Bridges

### <u>Alarms</u>

| Alarm Type      | Description                                                                                                    |
|-----------------|----------------------------------------------------------------------------------------------------|
| Electrical Trip | <i>Electrical Trip alarms</i> are serious issues that require the Generator<br>Bus to be taken off load. As the name implies, this is often electrical<br>faults that occur 'after' the load switch. The Generator Bus is allowed<br>to cool before stopping. |
| Warning         | Warning alarms are used to draw the operator's attention to a minor<br>issue or to a problem that may escalate to an Electrical Trip if left<br>untreated.                                                                                                    |

## 4.2 MODULE PIN

# **CAUTION!:** If the module PIN is lost or forgotten, it is no longer possible to access or make changes to the module!

This section allows the user to configure a PIN (Personal Identification Number) within the module. This PIN must be entered when writing a configuration to the G0123 MSC module.

| Module A   | ccess Passwo                    | ord                         |                              |                              |                                  |                |                |                         |              |
|------------|---------------------------------|-----------------------------|------------------------------|------------------------------|----------------------------------|----------------|----------------|-------------------------|--------------|
|            | Password                        | ¢ 0                         | <b>‡</b> 0                   | <b>‡</b> 0                   | ÷ 0 <                            | F              | Enter<br>PIN a | the desir<br>and confir | ed<br>mation |
|            | Confirmation                    | ÷ 0                         | ÷ 0                          | ÷ 0                          | ÷ 0                              |                |                |                         |              |
| If the pas | Warning - care<br>sword is lost | e should be<br>or forgotter | taken wher<br>n, it will not | i adjusting t<br>be possible | these controls<br>e to access th | s.<br>ne modu  | ule.           |                         |              |
|            |                                 |                             | Set PIN                      |                              |                                  | Click<br>withi | to s<br>n the  | et the PIN<br>e module. | 1            |

This page is intentionally left blank